# TEXAS INSTRUMENTS TI-30XS MultiView<sup>™</sup> og TI-30XB MultiView<sup>™</sup> vitenskapelig kalkulator

| Viktig                                      | 2  |
|---------------------------------------------|----|
| Eksempler                                   | 3  |
| Slå på og av TI-30XS MultiView-kalkulatoren | 3  |
| Displayets kontrast                         | 3  |
| Startskjermbilde                            | 4  |
| Sekundære funksjoner                        | 5  |
| Moduser                                     | 5  |
| Menyer                                      | 7  |
| Bla gjennom                                 | 9  |
| Skift svar                                  | 10 |
| Sistesvar                                   | 11 |
| Handlingenes rekkefølge                     | 11 |
| Slette og korrigere                         | 13 |
| Brøker                                      | 13 |
| Prosent                                     | 15 |
| x10 <sup>n</sup> -tast                      | 16 |
| Potens, rot og invers                       | 17 |
| Pi                                          | 18 |
| Vinkelmeny                                  | 19 |
| Rektangulær til polar                       | 21 |
| Trigonometri                                | 22 |
| Hyperbolsk                                  | 24 |
| Logaritme og eksponensielle funksjoner      | 24 |
|                                             |    |

| Konstant                                            | 25 |
|-----------------------------------------------------|----|
| Minne og lagrede variabler                          |    |
| Dataredigerer og listeformler                       | 29 |
| Statistikk                                          |    |
| Sannsynlighet                                       |    |
| Funksjonstabell                                     |    |
| Feil                                                | 41 |
| Sikkerhetsregler for batterier                      |    |
| Ved problemer                                       |    |
| Informasjon om service og garanti på TI-produkter . | 44 |

# Viktig

Texas Instruments gir ingen garantier, verken direkte eller indirekte, for salgbarhet eller egnethet til et bestemt formål, når det gjelder programmer eller trykte publikasjoner. Slikt materiale er tilgjengelig bare i den form det foreligger ("as-itis"). Ingen underforståtte eller andre garantier gjelder for materialet.

Texas Instruments skal under ingen omstendigheter kunne holdes økonomisk ansvarlig for tap som måtte oppstå direkte, indirekte, tilfeldige eller som konsekvens av skader i forbindelse med eller som et resultat av kjøp eller bruk av dette materialet. Eventuelt økonomiske ansvar for Texas Instruments er, uansett årsak, begrenset til anvendbar innkjøpspris for dette produktet eller materialet. Dessuten kan Texas Instruments ikke holdes økonomisk ansvarlig for krav av noe slag i forbindelse med bruk av dette materialet fra noen annen part.

MathPrint, APD, Automatic Power Down, EOS og MultiView er varemerker for Texas Instruments Incorporated.

# Eksempler

Hvert avsnitt er fulgt av instruksjoner for ekspempler på tastetrykk som demonstrerer TI-30XS MultiView™ og TI-30XB MultiView-fuksjonene. Alle referansene i denne bruksanvisningen vil henvise til TI-30XS MultiView, men kan også brukes med TI-30XB MultiView.

Alle eksemplene tar utgangspunkt i alle grunninnstillingene som vist i avsnittet Modus.

For flere aktiviteter og eksempler, se TI-30XS MultiView™ lærerveiledningen, som er tilgjengelig på education.ti.com/ guides.

# Slå på og av TI-30XS MultiView-kalkulatoren

on slår på TI-30XS MultiView-kalkulatoren. [2nd [off] slår den av. Displayet er slettet, men loggen, innstillingene og minnet opprettholdes.

APD<sup>™</sup> (Automatic Power Down<sup>™</sup>) funksjonen slår av TI-30XS MultiView-kalkulatoren automatisk hvis det ikke trykkes på noen tast i løpet av 5 minutter. Trykk på on etter APD.Displayet, tilhørende handlinger, innstillinger og minnet opprettholdes.

# Displayets kontrast

Lysstyrken og kontrasten i displayet kan avhenge av rommets belysning, styrken på batteriet og synsvinkelen.

Justere kontrasten:

- 1. Trykk inn og slipp 2nd -tasten.

# Startskjermbilde

I startskjermbildet kan du legge inn matematiske uttrykk og funksjoner sammen med andre instruksjoner. Svarene kommer til syne på startskjermbildet. TI-30XS MultiViewskjermbildet kan vise maksimalt fire linjer med maksimalt 16 tegn pr. linje. For innlegg og uttrykk som inneholder mer enn 16 tegn, kan du bla til venstre og til høyre (④ og ④) for å vise hele innlegget eller uttrykket.

I modusen MathPrint<sup>™</sup> kan du legge inn opptil fire nivåer med fortløpende sammenhengende funksjoner og uttrykk, som inkluderer brøker, kvadratrøtter, eksponenter med ^, ∛yy, e<sup>x</sup> og 10<sup>x</sup>.

Når du beregner et innlegg på startskjermbildet, vises svaret enten direkte til høyre for innlegget eller på høyre side på neste linje, avhengig av plass.

| Indikator         | Definisjon                                                                                                  |
|-------------------|----------------------------------------------------------------------------------------------------|
| 2nd               | Sekundær funksjon.                                                                                          |
| HYP               | Hyperbolsk funksjon.                                                                                        |
| FIX               | Fast desimalinnstilling (se avsnittet om Modus).                                                            |
| SCI, ENG          | Vitenskapelig eller teknisk notasjon<br>(se avsnittet om Modus).                                            |
| DEG, RAD,<br>GRAD | Vinkelmodus (grader, radianer eller gradianer) (se avsnittet om Modus).                                     |
| К                 | Konstant funksjon er på.                                                                                    |
| L1, L2, L3        | Vises over lister i dataredigerer.                                                                          |
| ×                 | TI-30XS MultiView™ -kalkulatoren<br>utfører en handling.                                                    |
| ↑↓                | Et innlegg lagres i minnet før og/eller<br>etter den aktive skjermen. Trykk på<br>⊙ og ⊙ for å bla gjennom. |

Det kan også vises spesialindikatorer på skjermen, som gir ekstra informasjon angående funksjoner eller resultater. →←

Et innlegg eller en meny vises med mer enn 16 sifre. Trykk på ④ eller ④ for å bla gjennom.

# Sekundære funksjoner

#### 2nd

De fleste tastene kan utføre to funksjoner. Primærfunksjonen vises på tasten, og over den finner du sekundærfunksjonen. Trykk på [2nd] for å aktivere sekundærfunksjonen i en gitt tast. Legg merke til at Sekundær kommer til syne som indikator på skjermen. For å avbryte før du legger inn data, trykk på [2nd] på nytt. For eksempel beregner [2nd] [-] 25 [enter kvadtatroten av 25 og returnerer resultatet, 5.

# Moduser

#### mode

Grunninnstilte modusinnstillinger vises markert.

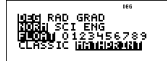

DEG RAD GRAD Stiller inn vinkelmodus til grader, radianer eller gradianer.

NORM SCI ENG Stiller inn numerisk notasjonsmodus. Numerisk notasjonsmodus påvirker kun visningen av resultater og ikke nøyaktigheten av de verdiene som er lagret i enheten, disse forblir maksimale.

NORM viser resultater med sifre til venstre og høyre for desimalen, som i 123456,78.

SCI uttrykker tall med ett siffer til venstre for desimalen og opphøyd i 10. potens, som i1,2345678\*10<sup>5</sup> (som er det samme som 123456,78). Merk: I noen begrensede omgivelser (for eksempel funksjonstabell, dataredigerer og [2nd] (recall] -menyen) kan TI-30XS MultiView™ kalkulatoren vise E istedenfor \*10<sup>n</sup>.

ENG viser resultatene som et tall fra 1 til 999 ganger 10 opphøyd i et heltall. Heltallseksponenten er alltid et multiplum av 3.

Merk: vor er en hurtigtast for å legge inn et tall i vitenskapelig notasjonsformat. Resultatet blir vist i numerisk notasjonsformat innstilt i modus.

FLOAT 0123456789 Stiller inn desimal notasjonsmodus.

**FLOAT** (flytende desimaltegn) viser opptil 10 sifre Pluss fortegn og desimaltegn.

**0123456789** (fast desimalpunkt) spesifiserer antallet sifre (0 til 9) som vises til høyre for desimalen.

#### CLASSIC MATHPRINT

CLASSIC -modus viser inndata og utdata på en enkelt linje. Velg Classic -modus når du vil vise inndata og utdata i tradisjonell vitenskapelig beregningsmåte, eller når du vil se svaret som desimalformel først.

MathPrint-modus viser de fleste inndata og utdata i oppgavehefte-format. Velg MathPrint™ -modusen når du vil vise svaret i nøyaktig utregning, og trykk på Skift svartasten for å vise svarets desimalform.

#### Eksempler på Classic og MathPrint -moduser

| Clas  | ssic-modus            | MathF             | MathPrint -modus                           |  |
|-------|-----------------------|-------------------|--------------------------------------------|--|
| Sci   | 12345<br>1.2345*10^4  | Sci               | 12345 <sup>10</sup> 1.2345*10 <sup>4</sup> |  |
| Float | 1/8 1/8<br>1/8* 0.125 | Float -r<br>tast. | nodus og Skift svar-                       |  |

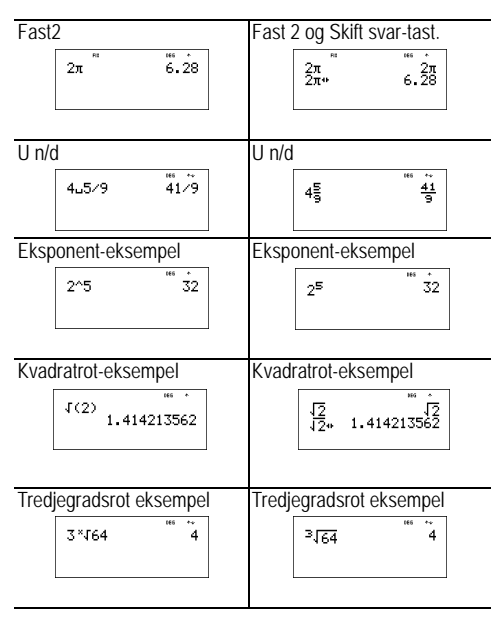

# Menyer

Noen taster viser menyer: [prb], [2nd] [angle], [data), [2nd][stat], [2nd][reset], [2nd][recall] og [2nd][clear var]. Noen taster viser mer enn en meny.

Trykk på ) og ⊙ for å bla gjennom og velg et meny-element eller trykk på tilsvarende tall ved siden av meny-elementet. For å gå tilbake til det forrige skjermbildet uten å velgeet element, trykk på dear. For å forlate en meny eller en applikasjon og gå tilbake til startskjermbildet, trykk på [2nd][quit].

Menyoversikten viser menytastene og de menyene disse åpner.

|        | prb         | 2nd         | [angle]             |
|--------|-------------|-------------|---------------------|
| PRB    | RAND        | DMS         | R⇔P                 |
| 1: nPr | 1: rand     | 1: <b>°</b> | 1: R ▶ Pr(          |
| 2: nCr | 2: randint( | 2: ′        | 2: R ▶ P <b>θ</b> ( |
| 3: !   |             | 3: ″        | 3: P ► Rx(          |
|        |             | 4: r        | 4: P ▶ Ry(          |
|        |             | 5: g        |                     |
|        |             | 6:►DMS      |                     |

data data

(Trykk en gang for å vise dataredigerer-skjermen. Trykk en gang til for å vise menyen.)

| SLETT        | FORMULA           |
|--------------|-------------------|
| 1: Clear L1  | 1: Add/Edit Frmla |
| 2: Clear L2  | 2: Clear L1 Frmla |
| 3: Clear L3  | 3: Clear L2 Frmla |
| 4: Clear ALL | 4: Clear L3 Frmla |
|              | 5: Clear ALL      |

Trykk på data mens du er i Legg til/Rediger formelalternativet i FORMULA-menyen for å vise denne menyen:

| Ls | 5  |
|----|----|
| 1: | L1 |
| 2: | L2 |
| 3: | L3 |

| 2n             | d][stat]                                                                                                 |
|----------------|----------------------------------------------------------------------------------------------------|
| STATS          |                                                                                                    |
| 1: 1-Var Stats |                                                                                                    |
| 2: 2-Var Stats |                                                                                                    |
| 3: StatVars    | Dette menyalternativet kommer til syne når<br>du har beregnet 1-var eller 2-var stats.<br>StatVars-menv: |
|                | 1: n                                                                                                    |
|                | 2: <b>x</b>                                                                                              |
|                | 3: Sx                                                                                                    |
|                | osv. Se StatVar-verdier for hel liste.                                                                   |

| [2nd][reset] | 2nd[recall] | 2nd [clear var] |
|--------------|-------------|-----------------|
| Reset        | Recall Var  | Clear Var       |
| 1: No        | 1: x =      | 1: Yes          |
| 2: Yes       | 2: y =      | 2: NO           |
|              | 3: z =      |                 |
|              | 4: t =      |                 |
|              | 5: a =      |                 |
|              | 6: b =      |                 |
|              | 7: c =      |                 |

## Bla gjennom

#### $\odot \odot \odot \odot$

Trykk på () eller () for å plassere markøren vannrett over det uttrykket som er lagt inn. Trykk på (2nd () eller (2nd () for å flytte markøren direkte til begynnelsen eller slutten av uttrykket.

Etter at et uttrykk er behandlet, bruk ⊙ og ⊙ for å bla gjennom tildligere innlegg, som er lagret i TI-30XS MultiView™ -kalkulatorens minne. Du kan bruke om igjen et tidligere innlegg ved å trykke enter for å lime det inn på bunnlinjen, og deretter behandle et nytt uttrykk.

#### Eksempler

| Bla gjennom | 1 🕂 1 enter    | 1+1                              | 2           |
|-------------|----------------|----------------------------------|-------------|
|             | 2 (+) 2 enter  | 1+1<br>2+2                       | *<br>2<br>4 |
|             | 3 + 3 enter    | 1+1<br>2+2<br>3+3                | 24<br>6     |
|             | 4 (+) 4 (enter | 1+1<br>2+2<br>3+3<br>4+4         | ,<br>2468   |
|             | 🗢 🔿 🔿 enter    | **<br>2+2<br>3+3<br>4+4<br>3+3   | ‡<br>4600   |
|             | + 2 enter      | **<br>2+2<br>3+3<br>4+4<br>3+3+2 | ‡46000      |

## Skift svar

#### **∢**►

Trykk på 
-tasten for å skifte mellom resultatvisninger i brøk- og desimalsvar, nøyaktig kvadratrot og desimal, og nøyaktig pi og desimal.

#### Eksempel

| Skift svar | [2nd] [√-] 8 enter | 18         | <sup>⊯s</sup> **<br>2√2              |
|------------|--------------------|------------|--------------------------------------|
|            | 5                  | √8<br>2√2* | <sup>™ ~</sup><br>2√2<br>2.828427125 |

# Sistesvar

2nd [ans]

Det absolutt siste beregnede resultatet blir lagret tildetvariable Ans. Ans blir opprettholdt i minnet, selv etter at TI-30XS MultiView<sup>™</sup> -kalkulatoren er slått av. For å hente frem igjen verdien av Ans:

- Trykk på [2nd] [ans] (Ans vises på skjermen), eller
- Trykk på en vilkårlig handlings-tast (+, -, og så videre) som den første delen av et innlegg. Både Ans ogoperatoren kommer til syne.

### Eksempler

| Ans | 3 🗙 3 enter                        | 3*3 9                                |
|-----|------------------------------------|--------------------------------------|
|     | X 3 enter                          | 3*3 9<br>Ans*3 27                    |
|     | 3 [2nd] [×√-] [2nd] [ans]<br>enter | 3*3 9<br>An <u>s*3</u> 27<br>3∫Ans 3 |

# Handlingenes rekkefølge

TI-30XS MultiView<sup>™</sup> -kalkulatoren bruker Equation Operating System (EOS<sup>™</sup>) for å behandle uttrykk. Innenfor ett prioritetsnivå behandler EOS funksjoner fra venstre til høyre og i følgende rekkefølge.

| 1. | Uttrykk inne i parenteser.                                                                                                 |
|----|----------------------------------------------------------------------------------------------------|
| 2. | Funksjoner som trenger en ) og går foran<br>argumentet, slik som <b>sin, log</b> , og alle <b>R ↔ P</b><br>meny-elementer. |
| 3. | Brøker.                                                                                                    |
| 4. | Funksjoner som er lagt inn etter et argument, slik som $\mathbf{x}^2$ og vinkelenhet-modifikatorer.                        |

| 5.  | Eksponensiering (^) og røtter ( <sup></sup> √).<br>Merk: I Classic -modus behandles<br>eksponensiering fra venstre til høyre. Uttrykket<br>2^3^2 blir behandlet som (2^3)^2, med et<br>resultat på 64.<br>I MathPrint <sup>™</sup> -modus blir eksponensieringen<br>behandlet fra høyre til venstre. Uttrykket 2^3^2<br>blir behandlet som 2^(3^2), med et resultat på<br>512. |
|-----|----------------------------------------------------------------------------------------------------|
| 6.  | Negasjon (-).                                                                                                    |
| 7.  | Permutasjoner ( <b>nPr</b> ) og kombinasjoner ( <b>nCr</b> ).                                                                                                    |
| 8.  | Multiplikasjon, implisitt multiplikasjon, divisjon.                                                                                                    |
| 9.  | Addisjon og subtraksjon.                                                                                                    |
| 10. | Omregninger ( <b>n/d ↔ Un/d</b> , <b>F ↔ D</b> , <b>▶DMS</b> ).                                                                                                    |
| 11. | enter kompletterer alle handlinger og lukker alle<br>åpne parenteser.                                                                                                    |

## Eksempler

| + x ÷ - | 6 0 + 5 ≍ ()1 2 enter | 60+5*-12 0               |
|---------|-----------------------|--------------------------|
| (-)     | 1 + () 8 + 1 2 enter  | 1+-8+12 <sup>165</sup> ÷ |
|         | 2nd [√-] 9 + 16enter  | √9+16 <sup>™</sup> ~5    |
| ()      | 4 🗙 ( 2 🕂 3 ) enter   | 4*(2+3) <sup>**</sup> 20 |
|         | 4 () 2 (+) 3 () enter | 4(2+3) 20                |

^ og ×√

| 2nd | [√] 3 △ 2 ④ + 4 |  |
|-----|-----------------|--|
| ^2  | enter           |  |

32+42

# Slette og korrigere

| clear                                | Sletter en feilmelding.<br>Sletter tegn på kommandolinjen.<br>Flytter markøren til siste innlegg i<br>loggen så snart skjermen er tom.<br>Støtter en skjerm i applikasjoner.                                                                         |
|--------------------------------------|----------------------------------------------------------------------------------------------------|
| delete                               | Sletter tegnet ved markøren.<br>Sletter deretter 1 tegn til venstre for<br>markøren hver gang du trykker på<br>delete).                                                                                                    |
| 2nd [insert]                         | Setter inn et tegn ved markøren.                                                                                                    |
| 2nd [clear var]                      | Sletter variabler x, y, z, t, a, b og c.                                                                                                    |
| 2nd [reset] 2<br>eller<br>on & Clear | Nullstiller TI-30XS MultiView™ -<br>kalkulatoren. Setter enheten tilbake til<br>grunninnstillinger; sletter<br>minnevariabler, tilhørende handlinger,<br>alle innlegg i loggen og statistiske data;<br>sletter konstant-funksjonen K og <b>Ans</b> . |

## Brøker

 [a]
 2nd [[t + d]
 2nd [[a + vb]]

 I MathPrint™ -modus kan brøker med [a]
 inkludere

 operasjonstaster ([+], ∞ osv.) og de fleste funksjonstastene

 ([x²], [2nd [%] osv.).

Brøker med 📳 tillater ikke operasjonstaster, funksjoner eller sammensatte brøker i teller eller nevner i Classic-modus.

Beregninger som bruker brøker kan vise resultatet i brøk eller desimal, avhengig av hva du har skrevet inn.

5

TI-30XS MultiView<sup>™</sup> -kalkulatoren grunninnstiller utdata til uekte brøk. Resultatene forenkles automatisk.

 <sup>(</sup>) legger inn en ubrudden brøk. Når du trykker på
 <sup>(</sup>) før eller etter et tall, vil dette føre til forskjell i funksjon. Når du skriver inn et tall før du trykker på
 <sup>(</sup>), blir tallet en teller (kun i MathPrint<sup>™</sup> -modus).

I MathPrint<sup>™</sup> -modus, trykk på 
 mellom telleren og nevneren.

I Classic-modus, trykk på 🗄 mellom telleren og nevneren.

 2nd[U<sup>a</sup>] legger inn et blandet tall. Trykk på 2nd[U<sup>a</sup>] mellom enheten og telleren.

I Classic-modus, trykk på 🗄 mellom telleren og nevneren.

- [2nd] [<sup>a</sup> ← u<sup>a</sup><sub>2</sub>] omregner mellom formatene blandet brøk og ekte brøk.
- 2nd [f4>d] omregner resultatene mellom brøker og desimaler.

#### Eksempler Classic-modus

| n/d, U n/d        | 3 🖁 4 🕂 1 2nd [U#] 7<br> # 12 enter  | 3/4+17/12 7/3  |
|-------------------|--------------------------------------|----------------|
| n/d <b></b> U n/d | 9 ∄ 2 2nd[∄∢►∪∄] enter               | 9/2⊧%+U% 4⊔1/2 |
| F↔D               | 4 2nd [Uª] 1 🖁 2 2nd<br>[f∢▶d] enter | 4⊔1∕2⊧F∗D 4.5  |

## Eksempler MathPrint™-modus

| n/d, U n/d | (a) 3 ⊙ 4 () + 1<br>2nd [Ua) 7 ⊙ 12 enter | 3<br>4+1<br>7<br>12 | ,<br>NM |
|------------|-------------------------------------------|---------------------|---------|
|            |                                           |                     |         |

| n/d ↔ Un/d                                    | 9 <sup>®</sup> / <sub>d</sub> 2 () 2nd <sup>®</sup> / <sub>d</sub> ↓ ∪ <sup>®</sup> / <sub>d</sub><br>enter |                                                 |
|-----------------------------------------------|----------------------------------------------------------------------------------------------------|-------------------------------------------------|
| F⇔D                                           | 4 2nd [U <sup>a</sup> ] 1 ⊙ 2 ⊙<br>2nd [f∢►d] enter                                                         | 4 <u>1</u> ≠F*D 4.5                             |
| Eksempler<br>(kun i<br>MathPrint™ -<br>modus) | []1 • 2 + 1 • 3 ⊙ 4<br>enter                                                                                | <u>1.2+1.3</u> 0.625                            |
| (kun i<br>MathPrint -<br>modus)               | $\frac{1}{3}$ []5 + 2nd []5<br>x <sup>2</sup> - 4 ( 1) ( 6<br>) $\odot$ 2 ( 1) enter                        | $\frac{\frac{-5+\sqrt{5^2-4(1)(6)}}{2(1)}}{-2}$ |

# Prosent

2nd [%]

2nd [∄∢▶U#]

For å utføre en beregning som involverer prosent, trykk på [2nd] [%] etter at du har skrevet inn prosentverdien.

For å uttrykke en verdi i prosent, trykk på [2nd] [+%] etter verdien.

## Eksempel

| 2 [2nd] [%] 🗙 150 enter  | 2%*150   | Ť<br>3 |
|--------------------------|----------|--------|
| 1 ∰ 5 () [2nd [►%] enter | 1<br>E►% | 20%    |

#### Oppgave

Et gruveselskap utvinner 5000 tonn malm med en metallkonsentrasjon på 3% og 7300 tonn med en konsentrasjon på 2,3%. På grunnlag av disse to utvinningsstørrelsene, hva er den totale mengden metall som utvinnes? Dersom ett tonn metall er verdt kr. 280, hva er den totale verdien på alt metallet som utvinnes?

| 3 2nd [%] 🗙 5000 enter       | 3%*5000 150                                   |
|------------------------------|-----------------------------------------------|
| + 2 · 3 2nd [%] × 7300 enter | 3%*5000 150<br>Ans+2.3%*7300<br>317.9         |
| × 280 enter                  | 3%*5000 150<br>Ans+2.3%*7300<br>Ans*280 89012 |

De to utvinningene utgjør en total mengde på 317,9 tonn metall med en total verdi på kr. 89.012.

#### x10<sup>n</sup> -tast

×10<sup>n</sup>

x10<sup>m</sup> er en hurtigtast for å legge inn et tall i vitenskapelig notasjonsformat.

#### Eksempel

| 2 x10 <sup>#</sup> 5 enter | 2*10 <sup>5</sup> 200000                                                              |
|----------------------------|---------------------------------------------------------------------------------------|
| mode 👁 () enter            | 10 16<br>Uge RAD GRAD<br>NORN Isley ENG<br>Igroup of 123456789<br>CLASSIC Unternation |
| (clear) enter              | 2*10 <sup>5</sup> 200000<br>2*10 <sup>5</sup> 2*10 <sup>5</sup>                       |

# Potens, rot og invers

| <u>x</u> <sup>2</sup> | Beregner kvadraten av en verdi. Kalkulatoren<br>TI-30XS MultiView™ behandler uttrykk som er<br>lagt inn med 🖅 og 🖅 fra venstre mot høyre i<br>både Classic og MathPrint™-moduser.                                                  |
|-----------------------|----------------------------------------------------------------------------------------------------|
|                       | Opphøyer et tall i den eksponenten som tastes<br>inn. Dersom du setter inn et uttrykk som<br>eksponent, må du sette det i parentes.                                                                                                |
| [2nd][√-]             | Beregner kvadratroten av en positiv verdi.                                                                                                    |
| [2nd][x√-]            | Beregner <i>n</i> -te roten av et positivt tall og roten av ethvert negativt oddeheltall                                                                                                    |
| <u>x-1</u>            | Gir inversen av en verdi: 1/ <i>x</i> . Kalkulatoren<br>TI-30XS MultiView™ behandler uttrykk som er<br>lagt inn med <u>x</u> <sup>2</sup> og <u>x</u> <sup>-1</sup> fra venstre mot høyre i<br>både Classic og MathPrint™-moduser. |

## Eksempler

| 5 ∩ 2 () + 4 ∩ ( 2 + 1 )<br>enter | 5 <sup>2</sup> +4 <sup>(2+1)</sup> 89 |
|-----------------------------------|---------------------------------------|
| 10 🛆 () 2 enter                   | $10^{-2}$ $\frac{1}{100}$             |
| [2nd][v-] 49 enter                | <sup>₩</sup> ~ 7                      |
| 2nd[√] 3 ∩ 2 () + 2 ∩ 4enter      | √3 <sup>2</sup> +2 <sup>4</sup> 5     |
| 6 [2nd][x-] 64 enter              | ¢ <u>164</u> 2                        |

12

## Pi

#### π

 $\pi$  =3,141592653590 for beregninger.

 $\pi$  =3,141592654 for visning.

#### Eksempel

| π | 2 × π enter | 2*л        | <sup>иев</sup> 2л                |
|---|-------------|------------|----------------------------------|
|   | Đ           | 2*л<br>2л* | <sup>116</sup> 2π<br>6.283185307 |

# Oppgave

Hva er arealet av en sirkel med en radius på 12 cm? Vi minner om:  $A = \pi r^2$ .

| π × 12 ∩ 2 enter | π*12 <sup>2</sup>                  | 144π            |
|------------------|------------------------------------|-----------------|
| ₽                | π*12 <sup>2</sup><br>144π*<br>452. | 144π<br>3893421 |

Arealet av sirkelen er 144  $\pi$  cm2. Arealet av sirkelen er tilnærmet 452,4 cm2 når avrundet til ett desimaltall.

# Vinkelmeny

2nd [angle]

[2nd][angle] viser hvilken av de to undermenyen som du kan bruke for å spesifisere vinkelenhetsmodifikatoren som grader (°), minutter ('), sekunder ("); radian (r); gradian (g) eller omregne enheter med ► DMS.Du kan også omregne mellom formatene rektangulær koordinat (R) og polar koordinat (P) (se Rektangulær til polar for mer informasjon).

Velg en vinkelmodus fra modusmenyen. Du kan velge mellom DEG (grunninnstilling), RAD eller GRAD. Innleggene analyseres og resultatene vises utfra hvilken vinkelmodus du har stilt inn, uten at du må skrive inn en vinkelenhetmodifikator.

Dersom du spesifiserer en vinkelenhet-modifikator fra vinkelmenyen, utføres beregningen i den vinkeltypen, og det hoppes over modusinnstillingen.

### Eksempler

| RAD | mode 🕡 enter                        | DEG 1210 GRAD<br>NOGI SCI ENG<br>1000 0123456789<br>CLASSIC NACIONAL              |
|-----|-------------------------------------|-----------------------------------------------------------------------------------|
|     | Clear Sin 3 0 2nd [angle]           | ™<br>1915 R*P<br>2: '<br>3↓"                                                      |
|     | 1 )) enter                          | sin(30°) <sup>w.</sup><br>1<br>2                                                  |
| DEG | mode) enter                         | HI<br>Dag RAD GRAD<br>NORT SCI ENG<br>FLOAN 0123456789<br>CLASSIC <u>HANDBARN</u> |
|     | Clear 2 $\pi$ [2nd] [angle] 4 enter | sin(30°) <u>1</u><br>2π <sup>r</sup> 360                                          |

| ▶DMS | 1 💽 5 [2nd][angle] 6 enter | sin(30°)<br>2π <sup>r</sup><br>1.5⊧DMS | ** *<br>360<br>1°30'0" |
|------|----------------------------|----------------------------------------|------------------------|
|      |                            |                                        |                        |

#### Oppgave

To tilgrensende vinkler måler henholdsvis 12° 31' 45" og 26° 54' 38". Legg til de to vinklene og vis resultatet i DMS-format. Avrund resultatet til to desimaltall.

|                                                                                                    | NI NI<br>INGGI RAD GRAD<br>INGGI SCI ENG<br>FLOAT 0 1923456 789<br>CLASSIC LITHUS AND |
|----------------------------------------------------------------------------------------------------|---------------------------------------------------------------------------------------|
| [clear] 12 [2nd][angle]                                                                                   | ₩<br>₩<br>₩<br>21 +<br>34 +                                                           |
| 1 31 [2nd][angle] 2 45 [2nd][angle] 3<br>+ 26 [2nd][angle] 1 54 [2nd][angle] 2<br>38 [2nd][angle] 3 enter | 12°31'45"+26°54∳<br>39.44                                                             |
| [2nd][angle] 6 enter                                                                                      | 12°31'45"+26°54↓<br>12°31'45"+26°54↓<br>39.4397222221↓↓<br>39°26'23"                  |

Resultatet er 39 grader, 26 minutter og 23 sekunder.

## 🖩 Oppgave

Det er kjent at 30° =  $\pi$  / 6 radianer. I grunninnstillingsmodus, grader, finn sinus av 30°. Still så kalkulatoren til radianmodus og beregn sinus av  $\pi$  / 6 radianer.

Merk: Trykk på clear for å slette skjermen mellom to oppgaver.

| Clear sin 30 ) enter                                   | sin(30)                         | 1<br>2                                 |
|--------------------------------------------------------|---------------------------------|----------------------------------------|
| mode ) enter clear sin $\pi$ $\frac{\pi}{d}$ 6 ) enter | sin(30)<br>$sin(\frac{\pi}{6})$ | ************************************** |

Behold radianmodusen på kalkulatoren og beregn sinus av 30°. Endre kalkulatoren til grader-modus og finn sinus av  $\pi$  / 6 radianer.

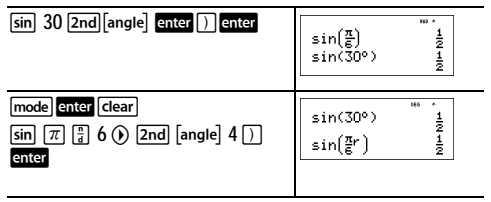

# Rektangulær til polar

2nd [angle]

2nd[angle] viser en meny for å omregne rektangulære koordinater (*x*,*y*) til polare koordinater (*r*,  $\theta$ ) eller omvendt. Still inn vinkelmodus, etter behov, før du begynner beregningene.

## Eksempel

Omregn polare koordinater (r,  $\theta$ )=(5, 30) til rektangulære koordinater. Omregn så rektangulære koordinater (*x*, *y*) = (3, 4) til polare koordinater. Avrund resultatene til ett desimaltall.

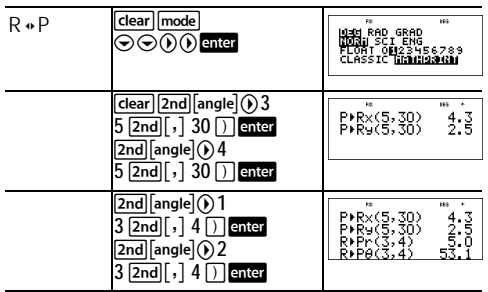

Ved å omregne (r,  $\theta$ )=(5, 30) blir (x, y)=(4,3, 2,5) og (x, y) = (3, 4) blir (r,  $\theta$ )=(5,0, 53,1).

# Trigonometri

#### sin cos tan 2nd [sin<sup>-1</sup>] [cos<sup>-1</sup>] [tan<sup>-1</sup>]

Skriv inn trigonometriske funksjoner (sin, cos, tan, sin<sup>-1</sup>, cos<sup>-1</sup>, tan<sup>-1</sup>), akkurat slik duville skrive dem for hånd. Still inn den vinkelmodusen du vil bruke før du begynner de trigonometriske beregningene.

## Eksempel Grader-modus

| Tan               | mode enter Clear tan 45            | tan(45) <sup>#* •</sup><br>1 |
|-------------------|------------------------------------|------------------------------|
| Tan <sup>-1</sup> | 2nd [tan <sup>-1</sup> ] 1 ) enter | tan <sup>-1</sup> (1) 45     |
| Cos               | 5 × cos 60 ) enter                 | 5*cos(60) 5                  |

#### Eksempel Radian-modus

| Tan               | $\begin{array}{c} \hline \textbf{mode} \textcircled{\textbf{enter}} \hline \textbf{clear} & \textbf{tan} \\ \hline \pi \begin{bmatrix} a \\ a \end{bmatrix} 4 \textcircled{\textbf{o}} \\ \hline \end{array} \begin{array}{c} \textbf{enter} \\ \hline \textbf{enter} \end{array}$ | $tan(\frac{\pi}{4})$ 1                                                          |
|-------------------|----------------------------------------------------------------------------------------------------|---------------------------------------------------------------------------------|
| Tan <sup>-1</sup> | [2nd][tan <sup>-1</sup> ]1]) enter                                                                                                    | tan <sup>-1</sup> (1)<br>0.785398163                                            |
|                   |                                                                                                    | 0.785398163<br>0.785398163<br>0.7853981633975*<br><u>7</u><br>4                 |
| Cos               | 5 × cos π (° 4 )<br>enter                                                                                                    | $\frac{\pi_{4}}{4},  0.785398163 \\ 5*\cos(\frac{\pi}{4})  \frac{5\sqrt{2}}{2}$ |
|                   | Đ                                                                                                    | <sup>∞+</sup><br><u>5√2</u><br>3,535533906                                      |

# 🖩 Oppgave

Finn vinkel A i trekanten nedenfor til høyre. Beregn så vinkel B og lengden av hypotenus *c*. Lengdene er i meter. Avrund resultatene til ett desimaltall.

Vi minner om:

$$\tan A = \frac{7}{3} \operatorname{derfor} m \angle A = \tan^{-1} \left( \frac{7}{3} \right)$$

$$m \angle A + m \angle B + 90^\circ = 180^\circ$$
  
derfor  $m \angle B = 90^\circ - m \angle A$ 

$$c = \sqrt{3^2 + 7^2}$$

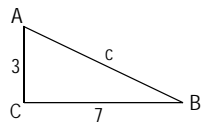

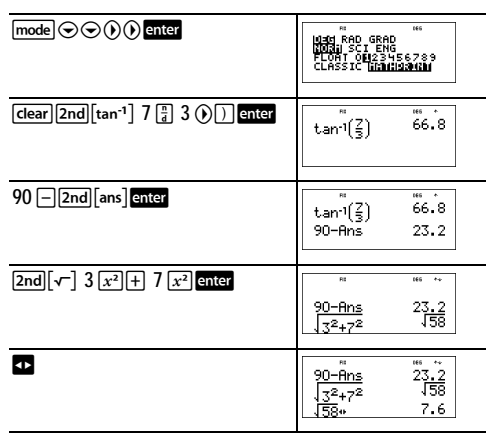

Med ett desimaltall måler vinkel A 66,8°, vinkel B måler 23,2° og lengden av hypotenus er 7,6 meter.

# Hyperbolsk

### 2nd [hyp]

[2nd] [hyp] viser HYP indikatoren og går inn i den hyperbolske funksjonen til den neste trigonometri-tasten som du trykker på. Vinkel-modusen har ingen innvirkning på hyperbolske beregninger.

#### Eksempel

| НҮР | 2nd[hyp]sin 5 ) + 2<br>enter                              | sinh(5)+2<br>76.20321058                                            |
|-----|-----------------------------------------------------------|---------------------------------------------------------------------|
|     | ©© enter ()()()()<br>2nd[hyp]2nd[sin <sup>-1</sup> ]enter | sinh(5)+2<br>76,20321058<br>sinh <sup>-1</sup> (5)+2<br>4,312438341 |

# Logaritme og eksponensielle funksjoner

log

In

2nd [10<sup>x</sup>]

2nd [e<sup>x</sup>]

log oppnår felles logaritme av et tall.

In oppnår logaritmen av et tall til grunntallet e  $(e \approx 2.819291929)$ .

2nd [10x] opphøyer 10 til den potensen som du spesifiserer.

2nd [ex] opphøyer e til den potensen som du spesifiserer.

#### Eksempler

| LOG             | log 1 )) enter                                                 | log(1) 0                                  |
|-----------------|----------------------------------------------------------------|-------------------------------------------|
| LN              | [n 1<br>5 () ∝ 2 enter                                         | log(1) 0<br>ln(15)*2<br>5.416100402       |
| 10 <sup>x</sup> | 2nd $[10^x]$ log 2 ) enter<br>log 2nd $[10^x]$ 5 () )<br>enter | <sup>™</sup> 2<br>109(10 <sup>5</sup> ) 5 |

#### Konstant

eX

2nd [K]

[2nd] [K] slår Konstant-funksjonen på og lar deg definere en konstant

For a lagre en handling til K og hente den frem igjen:

- Trykk på [2nd] [K].
- 2. Legg inn en kombinasjon av tall, operatorer og/eller verdier, opptil 44 tean.
- 3. Trykk på enter for å lagre handlingen. K kommer til syne i indikatorlinjen.
- 4. Hver etterfølgende gang du trykker på enter , henter TI-30XS MultiView<sup>™</sup> -kalkulatoren frem igjen den lagrede handlingen og bruker den på det siste svaret eller det aktuelle innlegget.

Trykk på [2nd] [K] på nytt for å slå av konstantfunksjonen. Eksempler

| K | [2nd] [K]     | K= "**                  |
|---|---------------|-------------------------|
|   | ∝ 2 + 3 enter | K=*2+3                  |
|   | 4 enter       | 4*2+3 <sup>***</sup> 11 |
|   | 6 enter       | 4*2+3 11<br>6*2+3 15    |

| Nullstill K | 2nd [K] 2nd [K] Clear<br>$x^2$ enter | K=2 * ***                                                           |
|-------------|--------------------------------------|---------------------------------------------------------------------|
|             | 5 enter                              | 5 <sup>2</sup> 25                                                   |
|             | 20 enter                             | 5 <sup>2</sup> 25<br>20 <sup>2</sup> 400                            |
| Slå av K    | [2nd[K] 1 [+] 1 [enter               | $\begin{array}{cccc} 5^2 & 25 \\ 20^2 & 400 \\ 1+1 & 2 \end{array}$ |

#### Oppgave

l en gitt linearfunksjon y = 5x - 2, beregn y for de følgende verdiene av x. -5; -1.

| [2nd][K]∑ 5 — 2 enter | K=*5-2                    |
|-----------------------|---------------------------|
| ←) 5 enter            | -5*5-2 <sup>***</sup> -27 |
| (−) 1 enter           | -5*5-2 -27<br>-1*5-2 -7   |
| [2nd] [K]             | -5*5-2 -27<br>-1*5-2 -7   |

# Minne og lagrede variabler

 Image: stoe
 Image: stoe
 Image: stoe
 Image: stoe

 TI-30XS MultiView™ -kalkulatoren har 7 minnevariabler—x, y, z, t, a, b og c. Du kan lagre et reelt tall eller et uttrykk som resulterer i et reelt tall til en minnevariabel.

sto → lar deg lagre verdier til variabler. Trykk på sto → for å lagre en variabel, og trykk på ﷺ for å velge variabelen som du vil lagre. Trykk på enter for å lagre verdien i den valgte variabelen. Hvis denne variabelen allerede har en verdi, blir denne verdien erstattet av den nye.

 $\vec{x_{sss}}^{**}$  åpner menyen av variabler. Trykk mange ganger på denne tasten for å velge x, y, z, t, a, b eller c. Du kan også bruke  $\vec{x_{sss}}$  for å hente frem igjen de lagrede verdiene for disse variablene. Variabelens navn er lagt inn med aktuelt innlegg, men verdien som er tildelt variabelen blir brukt for å behandle uttrykket.

[2nd] [recall] henter frem igjen verdiene til variablene. Trykk på [2nd] [recall] for å vise en meny av variabler og deres lagrede verdier. Velg den variabelen som du vil hente frem igjen, og trykk på enter. Verdien som er tildelt variabelen er lagt inn med aktuelt innlegg og brukes for å behandle uttrykket.

[znd] [clear var] sletter variabelverdiene. Trykk på [znd] [clear var] og velg 1: Yes for å slette alle variabelverdiene. *Eksempler* 

| Slett Var | 2nd [clear var] 1                                  | Diear Var<br>1:Yes<br>2:No                    | 165             |
|-----------|----------------------------------------------------|-----------------------------------------------|-----------------|
| Lagre     | 15 [sto <b>→</b> ] x <sup>y=1</sup> <sub>xbc</sub> | 15÷n                                          | 165             |
|           | enter                                              | 15÷n                                          | "" •<br>15      |
| Hent      | 2nd [recall]                                       | <b>kecali Var</b><br>1#x=15<br>2:y=0<br>3↓z=0 | 165             |
|           | enter $x^2$ enter                                  | 15→n<br>15 <sup>2</sup>                       | ""<br>15<br>225 |

| $sto \blacklozenge [\mathbf{x}_{abc}^{nn}] \mathbf{x}_{abc}^{nn}]$ | 15∻%<br>15 <sup>2</sup><br>Ans≁y | " 15<br>225              |
|--------------------------------------------------------------------|----------------------------------|--------------------------|
| enter                                                              | 15∻n<br>15 <sup>2</sup><br>Ans≁y | "15<br>225<br>225<br>225 |
|                                                                    |                                  |                          |
| $x_{abc}$ $x_{abc}$                                                |                                  | 165 +                    |
|                                                                    | 15 <sup>2</sup><br>Ans≁y<br>y    | 225<br>225               |
|                                                                    |                                  |                          |
| enter 🕂 4 enter                                                    |                                  | 165 ++                   |
|                                                                    | Ans∻y<br>y<br>Ans÷4              | 225<br>225<br>56.25      |

#### Oppgave

I et grustak er det startet to nye huller. Det første måler 350 meter ganger 560 meter, det andre måler 340 meter ganger 610 meter. Hvor stort volum av grus må selskapet grave ut av hvert hull for å oppnå en dybde på 150 meter? For å oppnå 210 meter? Vis resultatene i teknisk notasjon.

| mode $\textcircled{O}$ () enter clear<br>350 $\times$ 560 sto $\textcircled{R}^{y}_{abc}$ enter | <sup>™™</sup><br>350*560→%<br>196*10 <sup>3</sup>                                                     |
|-------------------------------------------------------------------------------------------------|----------------------------------------------------------------------------------------------------|
| 340 $\times$ 610 sto $(x_{abc}^{yzz}) (x_{abc}^{yzz})$ enter                                    | <sup>™®</sup> <sup>™®</sup> <sup>™</sup><br>196*10 <sup>3</sup><br>340*610≯s<br>207.4*10 <sup>3</sup> |
| 150 🛛 2nd [recall]                                                                              | <b>keceli Van</b><br>19.=196e3<br>2:y=207.4e3<br>34z=0e0                                              |
| enter enter                                                                                     | 207.4*10 <sup>3</sup><br>150*196000<br>29.4*10 <sup>6</sup>                                           |
| 210 🛛 2nd [recall] enter enter                                                                  | 207.4*10 <sup>3</sup><br>150*% 29.4*10 <sup>6</sup><br>210*% 41.16*10 <sup>6</sup>                    |

| 150 $\mathbb{X}_{abc}^{xac} \mathbb{X}_{abc}^{yac}$ enter                 | 150*1 29.4*10 <sup>6</sup><br>210*1 41.16*10 <sup>6</sup><br>150*9 31.11*10 <sup>5</sup> |
|---------------------------------------------------------------------------|------------------------------------------------------------------------------------------|
| 210 $\mathbb{X}[\overline{x_{abc}^{yet}}]\overline{x_{abc}^{yet}}]$ enter | 150*9 31.11*10 <sup>6</sup><br>210*9 43.554*10 <sup>6</sup>                              |

For det første hullet: Selskapet må grave ut 29,4 millioner kubikkmeter for å oppnå en dybde på 150 meter, og grave ut41,16 millioner kubikkmeter for å oppnå en dybde på 210 meter.

For det andre hullet: Selskapet må grave ut 31,11 millioner kubikkmeter for å oppnå en dybde på 150 meter, og grave ut 43,554 millioner kubikkmeter for å oppnå en dybde på 210 meter.

# Dataredigerer og listeformler

#### data

data lar deg skrive inn data på opptil 3 lister. Hver liste kan inneholde opptil 42 elementer. Trykk på 2nd ⊙ for å gå til toppen av en liste, og 2nd ⊙ for å gå til bunnen av en liste.

Listeformler aksepterer alle kalkulatorfunksjonene.

Numerisk notasjon, desimalnotasjon og vinkelmodus har innvirkning på hvordan et element vises (unntatt brøkelementer).

## Eksempel

| L1     | $\begin{array}{c} \begin{array}{c} \begin{array}{c} \begin{array}{c} \begin{array}{c} \begin{array}{c} \begin{array}{c} \end{array} \\ \end{array} \\ \end{array} \\ \end{array} \\ \begin{array}{c} \end{array} \\ \end{array} \\ \end{array} \\ \begin{array}{c} \begin{array}{c} \end{array} \\ \end{array} \\ \end{array} \\ \end{array} \\ \begin{array}{c} \begin{array}{c} \end{array} \\ \end{array} \\ \end{array} \\ \end{array} \\ \begin{array}{c} \begin{array}{c} \end{array} \\ \end{array} \\ \end{array} \\ \end{array} \\ \begin{array}{c} \end{array} \\ \end{array} \\ \end{array} \\ \begin{array}{c} \begin{array}{c} \end{array} \\ \end{array} \\ \end{array} \\ \begin{array}{c} \end{array} \\ \end{array} \\ \end{array} \\ \begin{array}{c} \end{array} \\ \end{array} \\ \begin{array}{c} \end{array} \\ \end{array} \\ \begin{array}{c} \end{array} \\ \end{array} \\ \begin{array}{c} \end{array} \\ \end{array} \\ \begin{array}{c} \end{array} \\ \end{array} \\ \begin{array}{c} \end{array} \\ \end{array} \\ \begin{array}{c} \end{array} \\ \end{array} \\ \end{array} \\ \begin{array}{c} \end{array} \\ \end{array} \\ \begin{array}{c} \end{array} \\ \end{array} \\ \end{array} \\ \begin{array}{c} \end{array} \\ \end{array} \\ \begin{array}{c} \end{array} \\ \end{array} \\ \begin{array}{c} \end{array} \\ \end{array} \\ \begin{array}{c} \end{array} \\ \end{array} \\ \end{array} \\ \begin{array}{c} \end{array} \\ \end{array} \\ \begin{array}{c} \end{array} \\ \end{array} \\ \end{array} \\ \end{array} \\ \begin{array}{c} \end{array} \\ \end{array} \\ \end{array} \\ \end{array} \\ \begin{array}{c} \end{array} \\ \end{array} \\ \end{array} \\ \end{array} \\ \begin{array}{c} \end{array} \\ \end{array} \\ \end{array} \\ \end{array} \\ \begin{array}{c} \end{array} \\ \end{array} \\ \end{array} \\ \end{array} \\ \end{array} \\ \end{array} \\ \end{array} \\ \end{array} \\ \end{array} \\ \end{array} $ | 8 8 9#4 *<br>1/2<br>3/4<br>1<br>L1(5)=                                                                                   |
|--------|----------------------------------------------------------------------------------------------------|----------------------------------------------------------------------------------------------------|
| Formel | () (data ()                                                                                                    | CLEAR I <b>:0300051</b><br>CLEAR I <b>:0300051</b><br>I <b>:0</b> Add∕Edit Frmla<br>2:Clear L1 Frmla<br>3↓Clear L2 Frmla |
|        | enter                                                                                                    | ■ S BH+<br>1/4<br>1/2<br>3/4<br>1<br>↓<br>↓<br>↓<br>↓<br>↓<br>↓<br>↓<br>↓<br>↓<br>↓<br>↓<br>↓<br>↓                       |

| data] enter 2nd [f < ► d] | ■ S 21+4<br>1/2<br>3/4<br>■<br>1/2<br>1/2<br>1/2<br>1/2<br>1/2<br>1/2<br>1/2<br>1/2<br>1/2<br>1/2 |
|---------------------------|---------------------------------------------------------------------------------------------------|
| enter                     | 8 8 9 <sup>144</sup><br>1/4 0 <b>125</b><br>1/2 0,5<br>3/4 0,75<br>1 1<br><b>12600</b><br>0,25    |

Legg merke til at L2 beregnes i forhold til den formelen du la inn, og L2(1)= i forfatterlinjen er markert for å fortelle at listen er et resultat av en formel.

#### 🖩 Oppgave

En dag i november var det en liste på Internett som viste følgende temperaturer.

Paris, Frankrike 8°C Moskva, Russland -1°C Montreal, Canada 4°C

Omregn disse temperaturene fra grader Celsius til grader Fahrenheit.

Vi minner om: F = 
$$\frac{9}{5}$$
 C + 32

| data] data] 4<br>data] (•) 5                    | <sup>##</sup><br>21Clear L2<br>3:Clear L3<br>≸⊞Clear ALL                            |
|-------------------------------------------------|-------------------------------------------------------------------------------------|
|                                                 | CLEAR <b>IOIRIUS</b><br>3†Clear L2 Frmla<br>4:Clear L3 Frmla<br><b>HB</b> Clear ALL |
| $\overline{8} \odot \square 1 \odot 4 \odot ()$ | 8 8 8 <sup>146</sup> *<br>*1<br><u>4</u><br>L2(1)=                                  |
| data () 1                                       | 8 8 8 <sup>444</sup><br>                                                            |
| 9÷5× data 1+32                                  | 8 8 8***<br>-1<br>0L2=9/5×L1+328                                                    |

#### enter

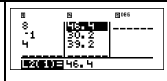

Dersom det er 21°C i Sydney, Australia, finn temperaturen i grader Fahrenheit.

()⊙⊙⊙21 enter

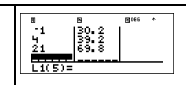

## Statistikk

2nd [stat]

data

2nd [stat] viser en meny med følgende alternativer:

- 1-Var Stats analyserer statistiske data fra 1 datasett med 1 målt variabel, x.
- 2-Var Stats analyserer doble data fra 2 datasett med 2 målte variabler—x, den uavhengige variabelen og y, den avhengige variabelen.
- StatVars viser en undermeny av statistiske variabler. StatVars-menyen kommer bare til syne når du har beregnet 1-Var eller 2-Var statistikker. Bruk ⊙ og ⊙ for å finne ønsket variabel, og trykk på enter for å velge den.

| Variabler                       | Definisjon                                       |
|---------------------------------|--------------------------------------------------|
| n                               | Antall x eller (x,y) datapunkter.                |
| <b>x</b> eller <b>y</b>         | Gjennomsnitt av alle x eller y-verdier.          |
| Sx eller Sy                     | Utvalgets standardavvik av x eller y.            |
| σxellerσy                       | Populasjonens standardavvik av x eller y.        |
| $\Sigma x$ eller $\Sigma y$     | Summen av alle <i>x</i> eller <i>y</i> -verdier. |
| $\Sigma x^2$ eller $\Sigma y^2$ | Summen av alle $x^2$ eller $y^2$ -verdier.       |
| Σxy                             | Summen av (x y) for alle xy -par.                |
| а                               | Lineær regresjon stigningstall.                  |
| b                               | Lineær regresjon skjæringspunkt med y-<br>aksen. |

| r          | Korrelasjonskoeffisient.                                                                                      |
|------------|----------------------------------------------------------------------------------------------------|
| x' (2-Var) | Bruker <i>a</i> og <i>b</i> for å beregne forutsagt <i>x</i><br>verdi når du legger inn en <i>y</i> -verdi.   |
| y' (2-Var) | Bruker <i>a</i> og <i>b</i> for å beregne forutsagt <i>y</i> -<br>verdi når du legger inn en <i>x</i> -verdi. |
| MinX       | Minimum av x-verdier.                                                                                         |
| Q1 (1-Var) | Median av elementene mellom MinX og<br>Med (1. kvartil).                                                      |
| Med        | Median av alle datapunkter.                                                                                   |
| Q3 (1-Var) | Median av elementene mellom Med og<br>MaxX (3. kvartil).                                                      |
| MaxX       | Maksimum av <i>x</i> -verdier.                                                                                |

For a definere statistiske datapunkter:

- 1. Legg inn data i L1, L2 eller L3 (se Dataredigerer).
- Trykk på 2nd [stat]. Velg 1-Var eller 2-Var og trykk på enter.
- 3. Velg L1, L2 eller L3 og frekvensen.
- 4. Trykk på enter for å vise menyen over variabler.
- 5. For å slette data, trykk på data data, velg en liste du vil slette, og trykk på enter.

#### Eksempler

1-Var: Finn gjennomsnittet av {45, 55, 55, 55}

| Slett alle<br>data | data) (data) 🕤 🕤 🕤              | CHARLE FORMULA<br>21Clear L2<br>3:Clear L3<br>Clear ALL |
|--------------------|---------------------------------|---------------------------------------------------------|
| Data               | enter 45 ⊙ 55 ⊙ 55<br>⊙55 enter | 55<br>55<br>55<br>L1(5)=                                |
| Stat               | [2nd] [stat] 1                  | Hans<br>Hai-Var Stats<br>2:2-Var Stats                  |

|                    | $\odot \odot$                                                                                                    | I-VAR STATS<br>DATA: HE L2 L3<br>FRQ: MIL L1 L2 L3<br>CALC                        |
|--------------------|----------------------------------------------------------------------------------------------------|-----------------------------------------------------------------------------------|
|                    | enter                                                                                                    | ***<br>1=VantilisUne<br>1=n=4<br>2:x=52.5<br>3↓Sx=5                               |
| Stat Var           | 2 enter                                                                                                    | x 52.5                                                                            |
|                    | × 2 enter                                                                                                    | ⊼ 52.5<br>Ans*2 105                                                               |
| 2-Var: Data:       | (45,30), (55,25); Finn: x'(45)                                                                                         |                                                                                   |
| Slett alle<br>data | data data 👁 👁                                                                                                    | ( <b>Hatia</b> FORMULA<br>21Clear L2<br>3:Clear L3<br><b>CH</b> Clear ALL         |
| Data               | enter 45 $\odot$ 55 $\odot$ $\odot$ 30<br>$\odot$ 25 $\odot$                                                           | 8 8 9H4 ·<br>45 25<br>L2(3)=                                                      |
| Stat               | [2nd][stat] 2<br>(skjermen din viser<br>kanskje ikke 3:StatVars<br>dersom du ikke utførte en<br>beregning på forhånd). | "<br>Jil-Var Stats<br>202-Var Stats<br>3:StatVars                                 |
|                    | $\odot$ $\odot$                                                                                                    | HI<br>2-VAR STATS<br>XDATA: <b>IE</b> L L2 L3<br>YDATA: L1 <b>IE</b> 2 L3<br>CALC |
|                    |                                                                                                    | 2=<br>G1[x'<br>H:9'<br>I↓minX=45                                                  |
|                    | enter 45 )) enter                                                                                                    | x'(45) 15                                                                         |

# Oppgave

Anton oppnådde følgende poeng for de fire siste prøvene sine. Prøvene 2 og 4 ble vektlagt med 0,5 og prøvene 1 og 3 ble vektlagt med 1.

| Test nr.    | 1  | 2   | 3  | 4   |
|-------------|----|-----|----|-----|
| Poeng       | 12 | 13  | 10 | 15  |
| Koeffisient | 1  | 0.5 | 1  | 0.5 |

1. Finn Antons gjennomsnittskarakter (gjennomsnittet av poengene).

 Hva representerer verdien av n som er gitt av kalkulatoren? Hva representerer verdien av Σ x som er gitt av kalkulatoren?

Vi minner om: Gjennomsnittet av vektleggelsen er

$$\frac{\Sigma x}{n} = \frac{(12)(1) + (13)(0.5) + (10)(1) + (11)(0.5)}{1 + 0.5 + 1 + 0.5}$$

 Læreren ga Anton 4 flere poeng på prøve 4 på grunn av en karakterutregningsfeil. Finn Antons nye gjennomsnittskarakter.

| (data) (data) 4<br>(data) (€) 5                                                                                    | "<br>UBJ33 FORMULA<br>21Clear L2<br>3:Clear L3<br>GBClear ALL<br>"<br>CLEAR <u>JOUGUUB</u><br>3:Clear L2<br>Fmla<br>4:Clear L2<br>Fmla<br>4:Clear L3<br>Fmla |
|----------------------------------------------------------------------------------------------------|----------------------------------------------------------------------------------------------------|
| $12 \odot 13 \odot 10 \odot 11 \odot 0 1 \odot 0$<br>$5 \odot 1 \odot 0$<br>$5 \odot 1 \odot 0$                    | B B B B B B B B B B B B B B B B B B B                                                                                                    |
| 2nd][stat] 1<br>(skjermen din viser kanskje ikke<br>3:StatVars dersom du ikke utførte<br>en beregning på forhånd). | **<br>Hil-Var Stats<br>2:2-Var Stats<br>3:StatVars                                                                                                    |
| ⊙())) enter ⊙                                                                                                    | 1-VAR STATS<br>DATA: MEN L2 L3<br>FRQ: ONE L1 MEN L3<br>CALC                                                                                                 |

#### enter

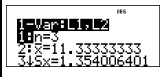

Anton har et gjennomsnitt ( $\overline{\mathbf{x}}$ ) på 11,33 (til nærmeste hundrede).

På kalkulatoren representerer *n* den totale summen av poengene

n = 1 + 0,5 + 1 + 0,5.

 $\Sigma$  x representerer den vektlagte summen av poengene hans. (12)(1) + (13)(0,5) + (10)(1) + (11)(0,5) = 34.

Endre Antons siste poengsum fra 11 til 15.

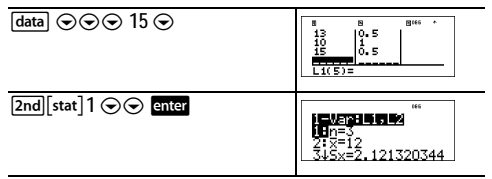

Hvis læreren legger 4 poeng til prøve 4, er Antons gjennomsnittskarakter 12.

#### 🖩 Oppgave

I tabellen nedenfor finner du resultatene av en bremsetest.

| Test nr.              | 1    | 2     | 3     | 4     |
|-----------------------|------|-------|-------|-------|
| Hastighet<br>(kmt)    | 33   | 49    | 65    | 79    |
| Bremse-<br>lengde (m) | 5,30 | 14,45 | 20,21 | 38,45 |

Bruk forholdet mellom hastighet og bremselengde for å beregne den bremselengden som trengs for et kjøretøy som kjører i 55 kmt. Et håndtegnet spredningsdiagram av disse dataene foreslår et lineært forhold. TI-30XS MultiView<sup>TM</sup> -kalkulatoren bruker minste kvadrat-metoden for å finne den beste tilpasningslinjen, y=ax+b, for data som legges inn på disse listene.

| [data] [data]4                                                                        | MESTIN FORMULA<br>24Clear L2<br>3:Clear L3<br>MEClear ALL                                                                                                    |
|---------------------------------------------------------------------------------------|----------------------------------------------------------------------------------------------------|
| $33 \odot 49 \odot 65 \odot 79 \odot 0 5,3 \odot 14,45 \odot 20,21 \odot 38,45 \odot$ | 8         8           49         14.45           65         20.21           79         38.45           L2(5)=                                                                                                    |
| [2nd[stat] 2                                                                          | <b>BIAIS</b><br>1:1-Var Stats<br>802-Var Stats                                                                                                    |
| $\odot \odot$                                                                         | 2-VAR STATS<br>XDATA: L2 L3<br>YDATA: L1 L2 L3<br>CALC                                                                                                    |
| enter                                                                                 | **************************************                                                                                                    |
| Trykk på ⊙ for å vise <i>a</i> og <i>b.</i>                                           | Image: Cr2xy=5234.15         Image: Cr2xy=5234.15         Image: Cr |

Denne beste tilpasningslinjen, *y*=0,67732519*x*-18,66637321 gir en modell over dataenes lineære tendens.

| Trykk på ⊙ til y' er markert. | <b>22.02215 € 1942</b><br>F↑r=0.963411717<br>G:×'<br>₩9' |
|-------------------------------|----------------------------------------------------------|
| enter 55 ) enter              | ייי (55)<br>18.58651222                                  |

Den lineære modellen gir en beregnet bremselengde av 18,59 meter for et kjøretøy som kjører med 55 kmt.

# Sannsynlighet

prb

denne tasten viser to menyer: PRB og RAND.

SANNS inneholder følgende alternativer:

| nPr                 | Beregner antallet mulige <b>permutasjoner</b> av<br><i>n</i> -elementer som tar <i>r</i> om gangen, med gitt <i>n</i><br>og <i>r</i> . Rekkefølgen av objekter er viktig, som i<br>et veddeløp.            |  |  |
|---------------------|----------------------------------------------------------------------------------------------------|--|--|
| nCr                 | Beregner antallet mulige <b>kombinasjoner</b> av<br><i>n</i> -elementer som tar <i>r</i> om gangen, med gitt <i>n</i><br>og <i>r</i> . Rekkefølgen av objektene er ikke viktig,<br>som i en hånd med kort. |  |  |
| ļ                   | En fakultet er produktet av de positive<br>heltallene fra 1 til <i>n. n</i> må være et positivt helt<br>tall $\leq$ 69.                                                                                    |  |  |
| <b>PAND</b> innehol | PAND innobaldor følgondo altornativor:                                                                                                    |  |  |

ende alternativel

med et komma.

rand Genererer et tilfeldig, reelt tall mellom 0 og 1. For a kontrollere en sekvens av tilfeldige tall, lagre et heltall (startverdi)  $\geq 0$  til tilf. Startverdien endres tilfeldig hver gang et tilfeldig tall genereres. randint( Genererer et tilfeldig heltall mellom 2 heltall, A og *B*, der  $A \leq$  randint  $\leq B$ . Skill de 2 heltallene

#### Eksempler

| nPr | 8     | 88                                |  |
|-----|-------|-----------------------------------|--|
|     | prb 1 | 1223 RAND<br>1907<br>2:0Cr<br>3:1 |  |

|                   | 3 enter                          | 8 nPr 3 336                                       |
|-------------------|----------------------------------|---------------------------------------------------|
| nCr               | 52 prb 2<br>5 enter              | 52 nCr 5<br>2598960                               |
| ļ                 | 4 prb<br>3 enter                 | 4! <u>2</u> 4                                     |
| STO <b>▶</b> rand | 5 STO• prb ()                    | PRB <b>(2010)</b><br><b>De</b> rand<br>2:randint( |
|                   | 1 enter                          | 5 <del>&gt;</del> rand 5                          |
| Rand              | prb 🕦 1 enter                    | 5⇒rand 5<br>rand 0.000093165                      |
| Randint(          | prb () 2<br>3 [nd [,] 5 () enter | 5⇒rand 5<br>rand 0.000093165<br>randint(3,5) 5    |

#### Oppgave

En iskafé annonserer at den kan tilby 25 smaker av hjemmelaget iskrem. Du vil bestille tre forskjellige smaker i ett beger. Hvor mange smakskombinasjoner av iskrem kan du teste i løpet av en meget varm sommer?

| 25    | 25     |
|-------|--------|
| prb 2 | 25 nCr |

Du kan velge mellom 2300 isbegre med forskjellige smakskombinasjoner! Dersom en lang, varm sommer varer i omlag 90 dager, må du spise omkring 25 begre med iskrem hver dag!

# Funksjonstabell

table

Med funksjonstabellen kan du vise en definert funksjon i tabellformat. Sette opp en funksjonstabell:

- 1. Trykk på table.
- Skriv inn en funksjon og trykk på enter . Funksjonene tillater opptil et nivå med brøker.
- Velg alternativene tabellstart, tabelltrinn, auto eller spør-x, og trykk på enter.

Tabellen vises og bruker de spesifiserte verdiene.

| Start          | Spesifiserte startverdien for den uavhengige variabelen, <i>x</i> .                                                                              |
|----------------|----------------------------------------------------------------------------------------------------|
| Trinn          | Spesifiserte økningsverdien for den<br>uavhengige variabelen, <i>x</i> . Trinnet kan<br>være positivt eller negativt, men kan ikke<br>være null. |
| Auto           | TI-30XS MultiView™ -kalkulatoren<br>genererer automatisk en rekke verdier<br>som baserer seg på tabellstart og<br>tabelltrinn.                   |
| Spør- <i>x</i> | Lar deg bygge en tabell manuelt ved å<br>legge inn spesifikke verdier for den<br>uavhengige variabelen, <i>x</i> .                               |

# 🖩 Oppgave

Finn toppunktet på parabolen, y = x(36 - x) med en tabell av verdier.

Vi minner om: Parabelens toppunkt er det punktet på parabelen som ligger på symmetrilinjen.

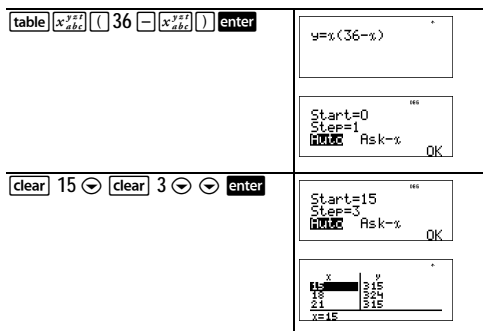

Etter å ha søkt nært x = 18 ser det ut til at punktet (18, 324) er toppunktet på parabolen siden det ser ut til å være vendepunktet for punktsettet i denne funksjonen. For å søke nærmere x = 18, endres trinnverdien for å vise punkter som er nærmere (18, 324).

#### 🖩 Oppgave

En veldedighetsforening samlet inn kr. 3,600 for å støtte et lokalt suppekjøkken. kr. 450 vil overføres til suppekjøkkenet hver måned til beløpet er oppbrukt. Hvor mange måneder vil foreningen støtte suppekjøkkenet?

Vi minner om: If x = måneder og y = penger tilbake, for y = 3600 - 450x.

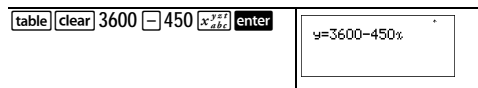

| $0 \odot 1 \odot 0$ enter $\odot$ enter | Start=0<br>Step=1<br>Auto <b>13K=2</b><br>OK |
|-----------------------------------------|----------------------------------------------|
| Skriv inn forslag enter                 | 2 2700<br>7 450<br>8 100<br>150<br>150       |

Støtten på kr. 450 pr. måned vil vare i 8 måneder, siden y(8) = 3600 - 450(8) = 0 som vist i verditabellen.

# Feil

Dersom TI-30XS MultiView<sup>™</sup> -kalkulatoren oppdager en feil, returnerer den en feilmelding med typen feil.

For å rette feilen, noter typen feil og bestem årsaken til feilen. Hvis du ikke kan finne ut av årsaken til feilen, kan du bruke følgende liste, som beskriver feilmeldinger i detalj.

Trykk på clear for å slette feilmeldingen. Det forrige skjermbildet vises med markøren ved eller i nærheten av feilen. Rett uttrykket.

**ARGUMENT** — En funksjon har ikke det korrekte antallet argumenter.

#### DIVIDE BY 0 -

- Du prøvde å dividere med 0.
- I statistikker, n = 1.

**DOMAIN** — Du spesifiserte et argument til en funksjon utenfor det gyldige området.Eksempel:

- For  $x\sqrt{y}$ : x = 0 eller y < 0 og x er ikke et oddeheltall.
- For  $y^{x}$ : y og x = 0; y < 0 og x er ikke et heltall.
- For √x:x < 0.</li>
- For LOG eller LN: $x \le 0$ .
- For TAN: x = 90°, -90°, 270°, -270°, 450°, osv., og likeverdig for radian modus.
- For SIN<sup>-1</sup> eller  $COS^{-1}:|x| > 1$ .
- For **nCr** eller **nPr**: *n* eller *r* er ikke heltall  $\ge 0$ .

Copyright © 2006 Texas Instruments Incorporated

• For x!: x er ikke et heltall mellom 0 og 69.

EQUATION LENGTH ERROR — Et innlegg inneholder flere tegn enn tillatt (80 for stat innlegg eller 47 for konstante innlegg); et innlegg kombineres for eksempel med en konstant som er for lang.

FRQ DOMAIN — FRKV-verdi (i 1-Var statiistikker) < 0 eller > 99, eller ikke et heltall.

**OVERFLOW** —  $|\theta| \ge 1E10$ , hvis  $\theta$  er en vinkel i en trigonometrisk, hyperbolsk eller **R**  $\triangleright$  **Pr**(-funksjon.

STAT — Prøver å beregne 1-var eller 2-var statistikker uten definerte datapunkter eller forsøk på å beregne statistiske observatorer med 2 variabler når datalistene ikke er like lange.

DIM MISMATCH — Forsøk på å lage en formel når listene ikke er like lange.

**FORMULA** — Formelen inneholder ikke et listenavn (L1, L2 eller L3), eller formelen for en liste inneholder sitt eget listenavn. For eskempel, en formel for L1 inneholder L1.

SYNTAX — Kommandoen inneholder en syntaksfeil: du har skrevet inn mer enn 23 tilhørende handlinger eller 8 tilhørende verdier; eller en funksjon, et argument, en parentes eller et komma er feilplassert. Hvis du bruker 📳, prøv å bruke 🔄.

**INVALID FUNCTION** — Det er skrevet inn en ugyldig funksjon i funksjonstabellen.

LOW BATTERY — Skift batterier.

Merk: Denne meldingen kommer kort til syne, så forsvinner den igjen. Du fjerner ikke meldingen ved å trykke på clear.

# Sikkerhetsregler for batterier

Følg disse forholdsreglene når du skal skifte batterier.

- · Batterier må alltid oppbevares utilgjengelig for barn.
- Ikke bland nye og brukte batterier. Ikke bland forskjellige merker (eller forskjellige typer innen samme merke) av batterier.

- · Ikke bland oppladbare og ikke-oppladbare batterier.
- Installer batteriene riktig vei i henhold til poldiagrammene (+ og - på riktig side).
- · Ikke sett ikke-oppladbare batterier i en batterilader.
- Kast brukte batterier på en forsvarlig måte straks du har tatt dem ut.
- · Du må aldri brenne eller demontere batterier.

#### Fjerne eller skifte batterier

TI-30XS MultiView<sup>™</sup> -kalkulatoren bruker ett 3-volts CR2032 litiumbatteri.

Fjern beskyttelsesdekselet og snu TI-30XS MultiView - kalkulatoren med oppsiden ned.

- Skru ut skruene bak på kabinettet med en liten skrutrekker.
- Begynn i bunnen, og del forsiktig fronten fra baksiden.
   Vær forsiktig så du ikke skader innvendige deler.
- · Fjern batteriet med en liten skrutrekker (om nødvendig).
- For å skifte batteri, kontroller polariteten (+ og -) og før det nye batteriet inn. Press godt, til det nye batteriet klikker på plass.
   Viktig: Når du skifter batteri, unngå all kontakt med

andre komponenter i TI-30XS MultiView™ -kalkulatoren.
Om nødvendig, trykk på on og CLEAR samtidig for å initialisere kalkulatoren igien (sletter minnet og alle

innstillingene og viser en MINNET SLETTET -melding).

Kast de brukte batteriene med en gang i samsvar med lokale bestemmelser.

# Ved problemer

Les instruksjonene en gang til for å være sikker på at beregningene ble utført korrekt.

Trykk på on og clear samtidig. Dette sletter alle innstillingene og minnet.

Kontroller batteriet for å forsikre deg om at det er nytt og korrekt satt i.

Skift batteri dersom:

- on ikke vil slå enheten på, eller
- · Skjermen forblir tom, eller
- Du får uventede resultater.

# Informasjon om service og garanti på TIprodukter

| Informasjon om<br>service for<br>TI-produkter      | Nærmere informasjon om service<br>for TI-produkter fås ved<br>henvendelse til TI via elektronisk<br>post eller ved å slå opp på TI<br>hjemmeside på Internett.                                                                         |
|----------------------------------------------------|----------------------------------------------------------------------------------------------------|
|                                                    | Elektronisk post: ti-cares@ti.com<br>Internettadresse: education.ti.com                                                                                                    |
| Informasjon om<br>service og<br>garantibetingelser | Du kan lese mer om<br>garantibetingelser, garantitid samt<br>om produktservice på<br>garantierklæringen som medfølger<br>dette produkt. Du kan også<br>henvende deg til din lokale<br>forhandler/distributør for Texas<br>Instruments. |